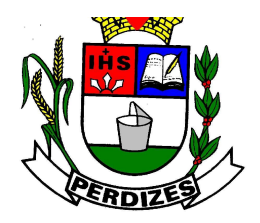

Secretaria Municipal de Fazenda

# MANUAL DE CADASTRAMENTO DAS MÁQUINAS DE CARTÃO DE CRÉDITO/DÉBITO PELOS ESTABELECIMENTOS CREDENCIADOS

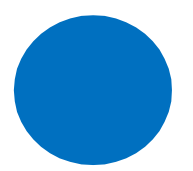

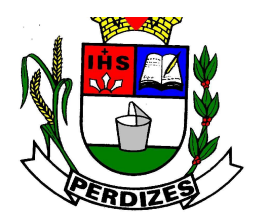

Secretaria Municipal de Fazenda

### INTRODUÇÃO

A Secretaria Municipal de Fazenda, da Prefeitura Municipal de Perdizes/ MG, conforme Decreto nº 2.837, de 23/08/2021, disciplinou que todos os estabelecimentos deverão realizar o cadastramento de seus equipamentos eletrônicos ("maquininhas") destinados ao processamento de pagamentos mediante cartões de crédito e/ou débito em conta corrente bancária.

O cadastramento será realizado diretamente por meio de funcionalidade específica disponibilizada no site da Prefeitura Municipal de Perdizes, <u>www.perdizes.mg.gov.br</u>

Esta funcionalidade de cadastramento tem como objetivo preparar os sistemas da Prefeitura de Perdizes para a integração dos dados declarados pelos estabelecimentos credenciados, com a Declaração Eletrônica de Serviços Prestados nas Operações de Cartões de Crédito ou Débito ou Similares – DESPCRED - pelas Administradoras de Cartão de Crédito ou Débito.

Este manual apresenta o passo-a-passo para o cadastramento dos equipamentos eletrônicos ("maquininhas") que os estabelecimentos credenciados pelas administradoras de cartão, utilizam para receber seus valores decorrentes das transações com diversos usuários de cartão de crédito e de débito.

Lembrando que o prazo para cadastramento dos equipamentos eletrônicos ("maquininhas") será de até 90 (noventa) dias, a contar da data da comunicação dessa obrigatoriedade.

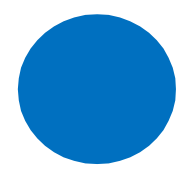

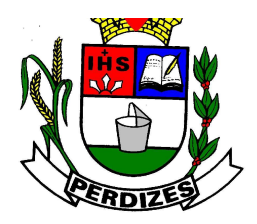

Secretaria Municipal de Fazenda

### \* PARA EMPRESA QUE JÁ POSSUI SENHA DE ACESSO

#### 1º passo:

✓ Entrar no site <u>www.perdizes.mg.gov.br</u>, conforme figura abaixo, clicar em
"NOTA FISCAL ELETRÔNICA" para realização do cadastro da maquininha.

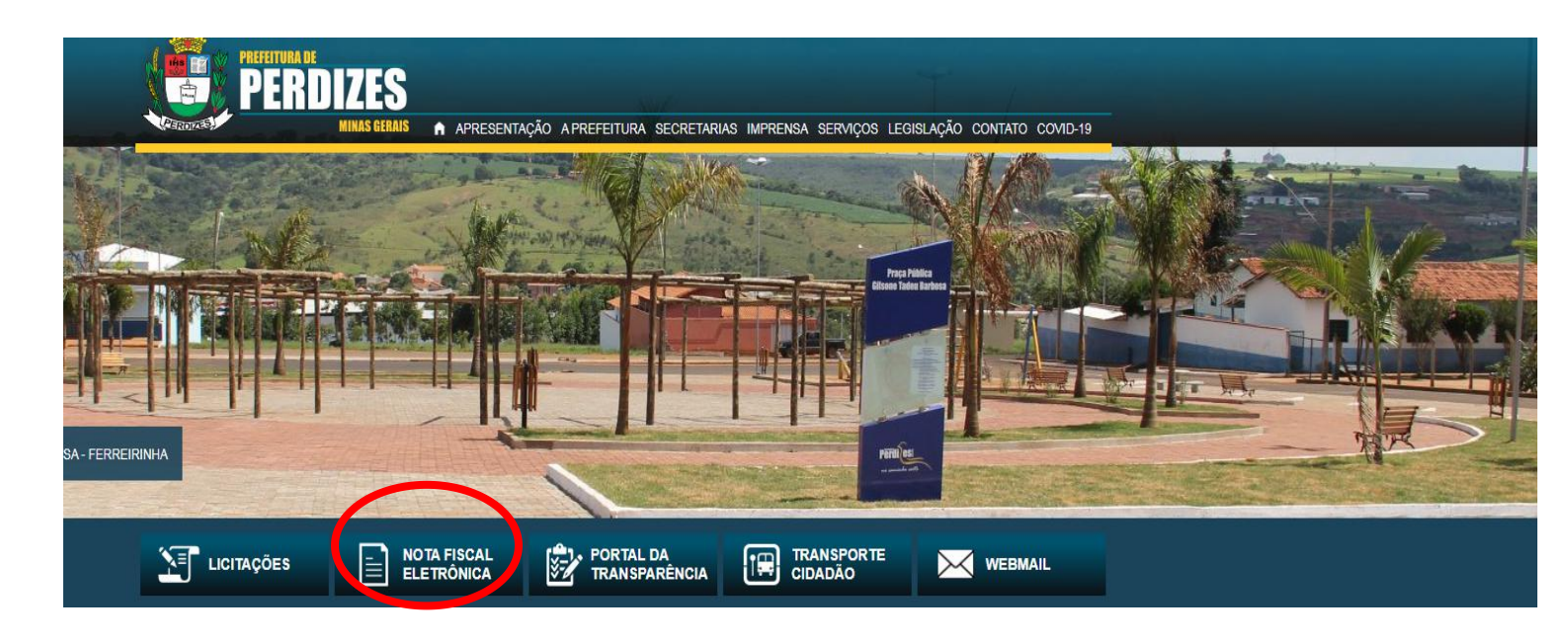

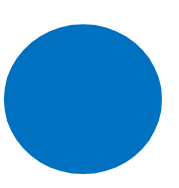

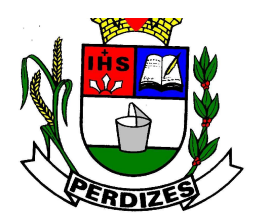

Secretaria Municipal de Fazenda

✓ Clicar no ícone "ISS WEB", e na tela seguinte fazer login com inscrição,CNPJ e senha de acesso conforme figura abaixo.

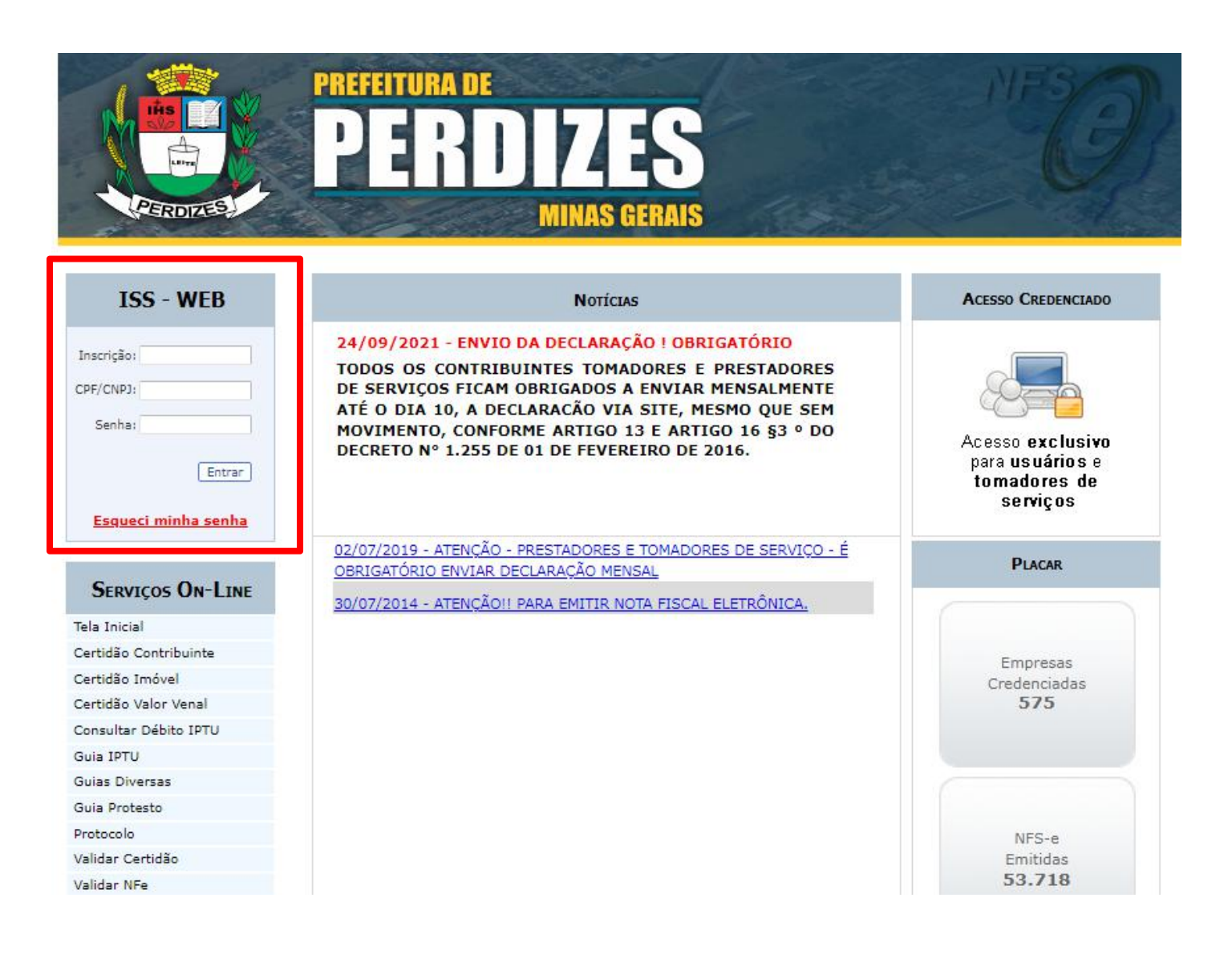

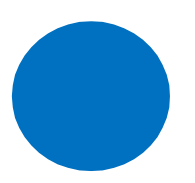

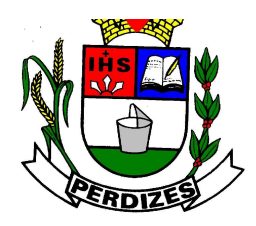

Secretaria Municipal de Fazenda

#### <u>2ºPasso:</u>

✓ Após login, clicar em CARTÕES -> "CADASTRAR EQUIPAMENTO", conforme figura abaixo:

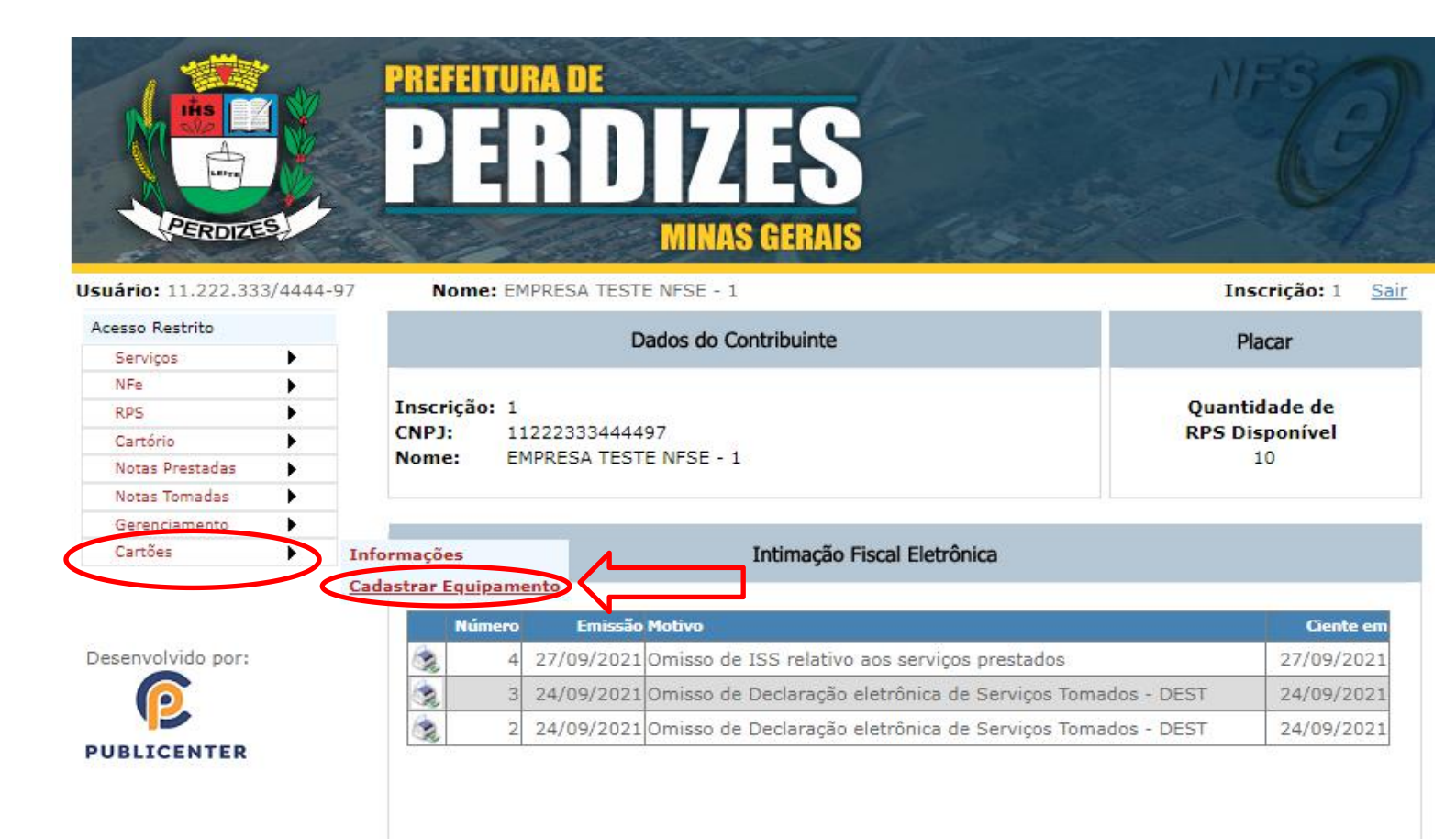

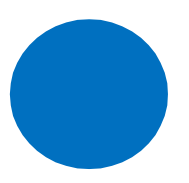

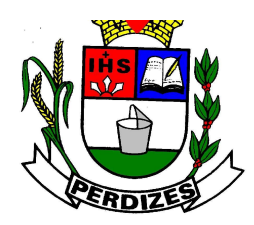

#### Secretaria Municipal de Fazenda

#### <u>3º passo:</u>

- ✓ Cadastrar equipamento conforme figura abaixo:
  - a) Inserir CNPJ da administradora de cartões.
  - b) Nome ou Razão social da administradora de cartões.
  - c) Número do registro que deverá ser sequencial (por exemplo: para o 1º equipamento registro 1, para o 2º equipamento registro 2 e assim sucessivamente).
  - d) Identificação do equipamento (nº de serie ou nº de fabricação) .
  - e) Marca do equipamento.
  - f) Início da utilização ( Deverá ser sempre a data de 01/01/2022 )

Preenchido os campos, clicar em Gravar as informações.

| PERDIZES.                   | PREFEITURA DE<br>PERDIZES<br>MINAS GERAIS                                                                                   | NFS OF                   |
|-----------------------------|----------------------------------------------------------------------------------------------------|--------------------------|
| Usuário: 11.222.333/4444-97 | Nome: EMPRESA TESTE NFSE - 1                                                                                                | Inscrição: 1 <u>Sair</u> |
| Acesso Restrito             |                                                                                                    |                          |
| Serviços 🕨                  | Cadastrar Equipamento                                                                                                    |                          |
| NFe                         |                                                                                                    |                          |
| RPS •                       | Estabelecimento Administradora Identificação do Equipamento                                                                 |                          |
| Cartório                    |                                                                                                    | 1                        |
| Notas Prestadas             | CPE/CND1 Estable 11 222 333/4444 97 EMDDESA TESTE NESE 1                                                                    | ~                        |
| Notas Tomadas               | CPP/CNPJ Establ: 11.222.333/4444-97 EMPRESA TESTE NPSE - 1                                                                  | •                        |
| Gerenciamento               | CNPJ Adm:                                                                                                    |                          |
| Desenvolvido por:           | Num Registro:<br>Ident. Equipamento:<br>Marca Equipamento:<br>Início da Utilização:<br>Equipamento Ativo: Sim Não<br>Gravar |                          |

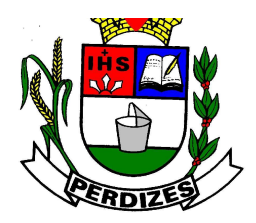

Secretaria Municipal de Fazenda

### \* PARA EMPRESA QUE NÃO POSSUI SENHA DE ACESSO

#### 1º passo:

 ✓ Acessar o site <u>www.perdizes.mg.gov.br</u>, clicar no ícone **`NOTA FISCAL DE** SERVIÇOS ELETRÔNICA"

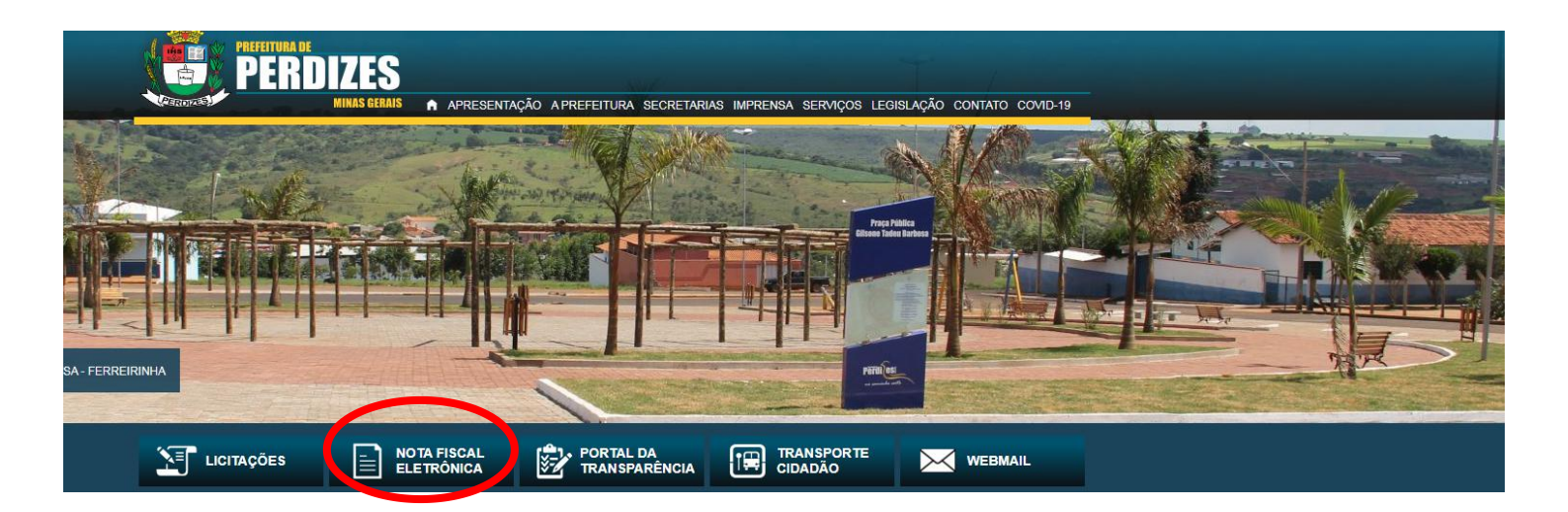

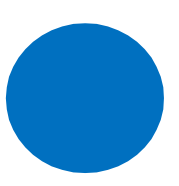

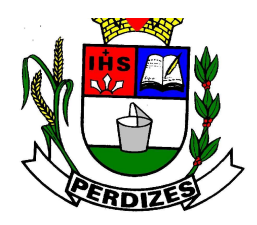

Secretaria Municipal de Fazenda

#### 2º passo:

✓ Clicar em "ACESSO CREDENCIADO" conforme figura abaixo:

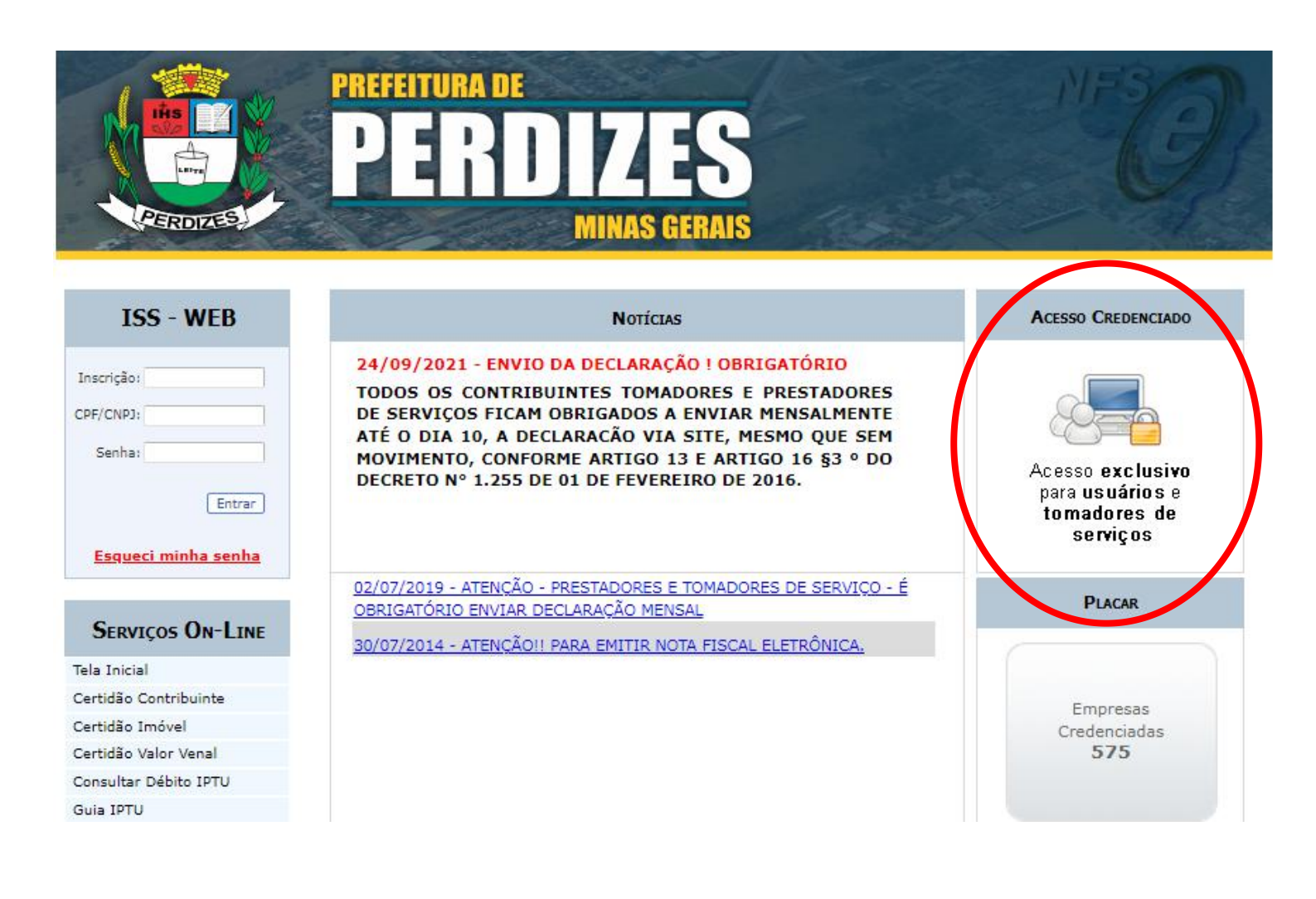

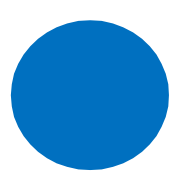

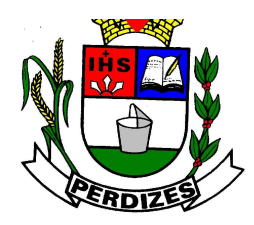

#### Secretaria Municipal de Fazenda

#### <u>3º passo:</u>

- ✓ Inserir o nº do CPF (sem pontos e sem barra), de um dos sócios constantes no contrato social.
- ✓ Após, clicar em " CADASTRAR", conforme figura abaixo:

| PERDIZES                      | REFEITURA DE<br>PERDIZES<br>MINAS GERAIS | NESS                   |
|-------------------------------|------------------------------------------|------------------------|
| ISS - WEB                     | Acessar Usuário Credenciado              | Cadastrar Novo Usuário |
| CPF/CNPJ:<br>Senha:           | CPF/CNPJ:<br>Senha:                      | CPF/CNPJ:              |
| Entrar<br>Esqueci minha senha | Entrar<br>Esqueci minha senha            | Cadastrar              |
| Serviços On-Line              |                                          |                        |
| Tela Inicial                  | 21 Martine                               |                        |
| Certidão Contribuinte         | Voltar                                   |                        |
| Certidão Imóvel               |                                          |                        |
| Certidão Valor Venal          |                                          |                        |
| Consultan Dábita IDTU         |                                          |                        |

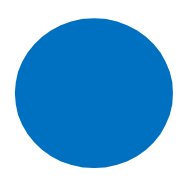

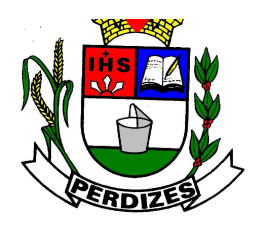

#### Secretaria Municipal de Fazenda

#### 4º passo:

✓ Informar dados do estabelecimento credenciado, conforme figura abaixo:

| HAS DECEMBENT | PREFEITURA DE<br>PERDIZES<br>MINAS GERAIS | NECO      |
|---------------|-------------------------------------------|-----------|
| ISS - WEB     | Liquário Gr                               | odonciado |

|                       |                       | Usuano creue             | Incladu            |         |  |
|-----------------------|-----------------------|--------------------------|--------------------|---------|--|
| Inscrição:            |                       | Informações P            | essoais            |         |  |
| CPF/CNPJ:             | C.P.F.:               |                          |                    |         |  |
| Senha:                | Nome:                 |                          |                    |         |  |
| Entrar                |                       | Endereç                  | 0                  |         |  |
| Esqueci minha senha   | C.E.P.:               | Buscar                   |                    |         |  |
|                       | Endereço:             |                          |                    |         |  |
| Serviços On-Line      | Bairro:               |                          |                    | Estado: |  |
| Tela Inicial          |                       |                          |                    |         |  |
| Certidão Contribuinte |                       | Informações par          | a Contato          |         |  |
| Certidão Imóvel       | Telefone Residencial: |                          | Celular:           |         |  |
| Certidão Valor Venal  | Telefone Com.:        |                          | Ramal:             |         |  |
| Consultar Débito IPTU | Observação:           |                          |                    |         |  |
| Guia IPTU             | E-maile               |                          | Confirmação:       |         |  |
| Guias Diversas        |                       | 6                        | Comminação.        |         |  |
| Guia Protesto         | Atenção               | : Sua senna sera enviada | para o E-maii into | rmado,  |  |
| Protocolo             | Gravar                |                          | 6                  | Voltar  |  |
| Validar Certidão      |                       |                          |                    |         |  |

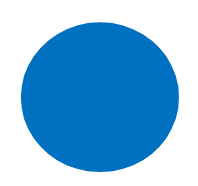

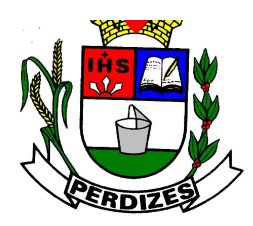

### Secretaria Municipal de Fazenda

#### <u>5º passo:</u>

 ✓ Após gravar as informações, a senha de acesso será enviada para o e-mail informado.

#### 6º Passo:

 De posse da senha, deverá RETORNAR A TELA INICIAL e lazer login acessando a opção "ACESSO CREDENCIADO" > "USUARIO CREDENCIADO", conforme figura abaixo:

| PERDIZES                                                           | PREFEITURA DE<br>PERDIZES<br>MINAS GERAIS                                                                                                    | NFS                                                             |
|--------------------------------------------------------------------|----------------------------------------------------------------------------------------------------|-----------------------------------------------------------------|
| ISS - WEB                                                          | Notícias                                                                                                    | ACESSO CREDENCIADO                                              |
| Inscrição:<br>CPF/CNPJ:<br>Senha:<br>Entrar<br>Esqueci minha senha | 24/09/2021 - ENVIO DA DECLARAÇÃO I OBRIGATÓRIO<br>TODOS OS CONTRIBUINTES TOMADORES E PRESTADORES<br>DE SERVIÇOS FICAM OBRIGADOS A ENVIAR MENSALMENTE<br>ATÉ O DIA 10, A DECLARAÇÃO VIA SITE, MESMO QUE SEM<br>MOVIMENTO, CONFORME ARTIGO 13 E ARTIGO 16 §3 º DO<br>DECRETO Nº 1.255 DE 01 DE FEVEREIRO DE 2016.                                                                                                    | Acesso exclusivo<br>para usuários e<br>tomadores de<br>serviços |
| Serviços On-Line                                                   | 02/07/2019 - ATENÇÃO - PRESTADORES E TOMADORES DE SERVIÇO - É<br>OBRIGATÓRIO ENVIAR DECLARAÇÃO MENSAL<br>30/07/2014 - ATENÇÃOU PARA EMITIR NOTA FISCAL ELETRÔNICA                                                                                                    | PLACAR                                                          |
| ela Inicial                                                        | Solon 2017 Alengrout Alengrout Alengrout Character Control of Control of Cont |                                                                 |
| ertidão Contribuinte                                               |                                                                                                    | Empresse                                                        |
| ertidão Imóvel                                                     |                                                                                                    | Credenciadas                                                    |
| ertidão Valor Venal                                                |                                                                                                    | 575                                                             |
| onsultar Débito IPTU                                               |                                                                                                    |                                                                 |
| uia IPTU                                                           |                                                                                                    |                                                                 |

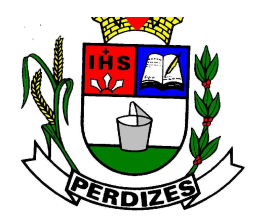

Secretaria Municipal de Fazenda

| PERDIZES                      | REFEITURA DE<br>PERDIZES<br>Minas gerais | NFSO                                                                                                    |
|-------------------------------|------------------------------------------|----------------------------------------------------------------------------------------------------|
| ISS - WEB                     | Acessar Usuário Credenciado              | Cadastrar Novo Usuário                                                                                                    |
| CPF/CNP3:<br>Senha:<br>Entrar | CPF/CNPJ:<br>Senha:                      | CPF/CNPJ:                                                                                                    |
| Esqueci minha senha           | Entrar<br>Esqueci minha senha            |                                                                                                    |
| SERVIÇOS UN-LINE              |                                          |                                                                                                    |
| Certidão Contribuinte         | Volta                                    | er and a second second s |
| Certidão Imóvel               |                                          |                                                                                                    |
| Certidão Valor Venal          |                                          |                                                                                                    |
| Concultar Débita IBTU         |                                          |                                                                                                    |

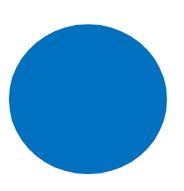

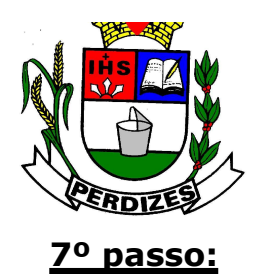

Secretaria Municipal de Fazenda

✓ Preencher CPF/ CNPJ e SENHA, clicar na opção "ENTRAR", aparecerá tela abaixo para dar início ao cadastramento.

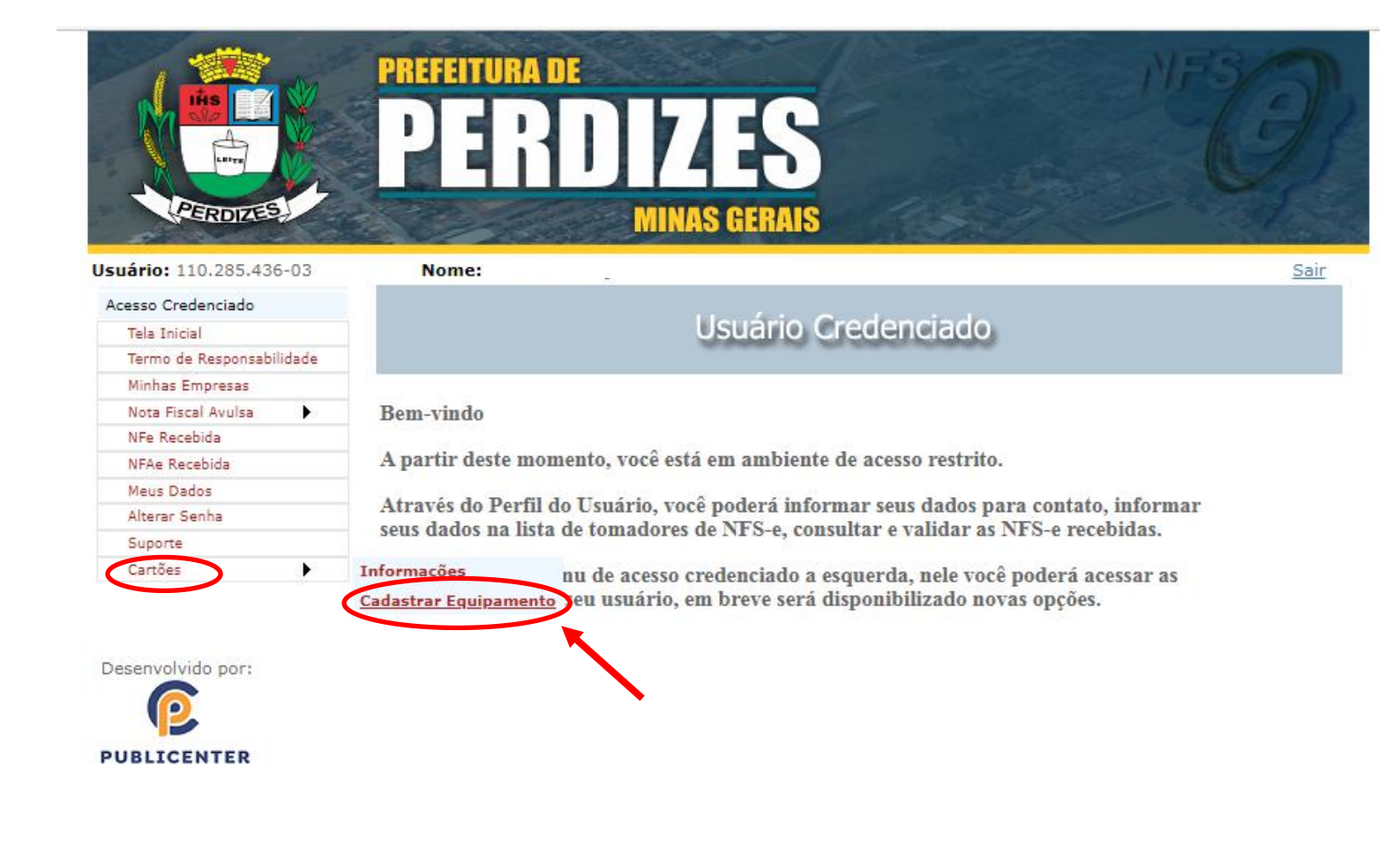

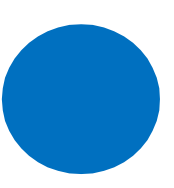

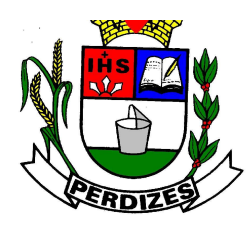

#### Secretaria Municipal de Fazenda

#### 8º passo:

- ✓ Iniciar o cadastramento da maquininha conforme tela abaixo.
- ✓ Ao iniciar o cadastramento o CNPJ e a razão social do estabelecimento estarão identificados.

OBSERVAÇÃO: Na hipótese de aparecer somente o CPF cadastrado, significa que a empresa não possui cadastro no município de Perdizes. Neste caso comparecer no balcão de atendimento para dar início à regularização cadastral da empresa.

| HIS CONTROL OF CONTROL OF CONTROL | PREFEITURA DE<br>PER                                                                                       |       | ES<br>GERAIS |        |      | NF SO       |
|----------------------------------------------------------------------------------------------------|----------------------------------------------------------------------------------------------------|-------|--------------|--------|------|-------------|
| Usuário: 11                                                                                                    | Nome: R/                                                                                                   |       |              |        |      | <u>Sair</u> |
| Acesso Credenciado<br>Tela Inicial<br>Termo de Responsabilidade                                                                                                    |                                                                                                    | Ca    | dastrar E    | quipam | ento |             |
| Minhas Empresas<br>Nota Fiscal Avulsa<br>NFe Recebida<br>NFAe Recebida<br>Meus Dados<br>Alterar Senha<br>Suporte<br>Cartões                                                                                                    | CPF/CNPJ Estab.: 1<br>CNPJ Adm:<br>Nome Adm:<br>Num Registro:<br>Ident. Equipamento:<br>Marca Equipamento: | 1     |              |        |      |             |
| Desenvolvido por:                                                                                                    | Equipamento Ativo:                                                                                         | ● Sim | O Não        | Gravar |      |             |

#### > <u>Cadastrar equipamento</u>

- a) Inserir CNPJ da administradora de cartões
- b) Nome ou Razão social da administradora de cartões.
- c) Número do registro que deverá ser sequencial (por exemplo: para o 1º equipamento registro **1**, para o 2º equipamento registro **2** e assim

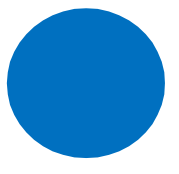

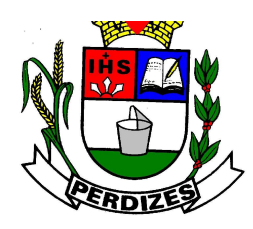

#### Secretaria Municipal de Fazenda

sucessivamente.)

- d) Identificação (nº de serie ou nº de fabricação) .
- e) Marca do equipamento.
- f) Início da utilização ( Deverá ser sempre a data de 01/01/2022 ).
- g) Gravar as informações.

**OBSERVAÇÃO:** O procedimento de cadastramento deverá ser repetido toda vez que o estabelecimento adquirir "maquininha".

### **\*** REGISTRO DE BAIXA DO EQUIPAMENTO - INUTILIZAÇÃO

- ✓ Toda vez que o estabelecimento inutilizar uma maquininha já cadastrada, o procedimento deverá ser feito conforme demonstrado abaixo:
- ✓ Clicar na opção "EDITAR" e depois disso, na opção "EQUIPAMENTO ATIVO" marcar "NÃO".

|                    |            | PREFEITURA DE<br>PERI                                                                                       | IZES<br>MINAS GERAIS |                              | NFSO              |
|--------------------|------------|----------------------------------------------------------------------------------------------------|----------------------|------------------------------|-------------------|
| Usuário: 11.222.33 | 33/4444-97 | Nome: EMPRESA TEST                                                                                          | E NFSE - 1           |                              | Inscrição: 1 Sair |
| Acesso Restrito    |            |                                                                                                    |                      |                              |                   |
| Serviços           | •          |                                                                                                    | Cadastrar            | Equipamento                  |                   |
| NFe                | •          |                                                                                                    |                      | and a feature and            |                   |
| RPS                | •          | Estabelecimento                                                                                             | Administradora       | Identificação do Equipamento |                   |
| Cartório           | •          | 11.222.333/4444-97                                                                                          | 11.222.333/4444-97   | 2                            |                   |
| Notas Prestadas    | •          | 333/4444-97                                                                                                 | 11 222 333/4444-97   | 5843615542                   |                   |
| Notas Tomadas      | •          | Editar                                                                                                    | 11:222:000) ++++ 57  | 5045015542                   |                   |
| Gerenciamento      | •          | CDE/CNPJ Estab.: 11.2                                                                                       | 22.333/4444-97 EMPR  | ESA TESTE NFSE - 1           | ~                 |
| Cartões            |            | CNPJ Adm:                                                                                                   |                      |                              |                   |
| Desenvolvido por:  |            | Num Registro:<br>Ident. Equipamento:<br>Marca Equipamento:<br>Período Utilização:<br>Equipamento Ativo: O s | Até<br>Sim ® Não     |                              |                   |
|                    |            |                                                                                                    |                      | Gravar                       |                   |

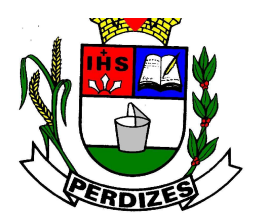

Secretaria Municipal de Fazenda

Após, aparecerá tela abaixo, para indicar a data final do período de utilização. Obs: Preencher a data que se está inutilizando a maquininha.

|                      |          | PREFEITURA DE<br>PERJ                                                                                                | IZES<br>MINAS GERAIS        |                              | NFS          | 2           |
|----------------------|----------|----------------------------------------------------------------------------------------------------|-----------------------------|------------------------------|--------------|-------------|
| Usuário: 11.222.333/ | /4444-97 | Nome: EMPRESA TEST                                                                                                   | E NFSE - 1                  |                              | Inscrição: 1 | <u>Sair</u> |
| Acesso Restrito      |          |                                                                                                    | Codoctror                   | Fauinamonto                  |              |             |
| Serviços             |          |                                                                                                    | Cauastrar                   | Equipamento                  |              |             |
| NFe                  |          | 1000-00-000-00-00-00-00-00-00-00-00-00-0                                                                             | 21/25/20/24/6/10/26/20/26/2 |                              |              |             |
| RPS                  |          | Estabelecimento                                                                                                    | Administradora              | Identificação do Equipamento |              |             |
| Votas Prestadas      |          | 11.222.333/4444-97                                                                                                   | 11.222.333/4444-97          | 2                            |              |             |
| Notas Tomadas        |          | A 11 222.333/4444-97                                                                                                 | 11.222.333/4444-97          | 5843615542                   |              |             |
| Gerenciamento        | ÷ (      | CPE/CNP1 Estab.: 11.2                                                                                                | 22 333/4444-97 EMPR         | ESA TESTE NESE - 1           |              | ~           |
| Cartões              | •        |                                                                                                    |                             |                              |              |             |
| Desenvolvido por:    |          | Nome Adm:<br>Num Registro:<br>Ident. Equipamento:<br>Marca Equipamento:<br>Período Utilização:<br>Equipamento Ativo: | Até<br>Sim ® Não            |                              |              |             |

- ✓ Em seguida Gravar.
- ✓ Observe que as informações dos equipamentos cadastrados, sempre vão aparecer na parte superior, para inutilizar o equipamento selecione o CNPJ da administradora correspondente com a identificação do equipamento que será inutilizado.
- ✓ Os equipamentos inutilizados aparecerão na cor vermelho.

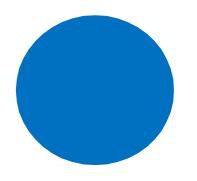

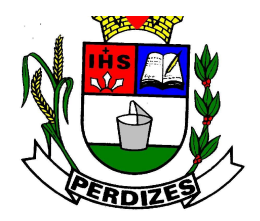

Secretaria Municipal de Fazenda

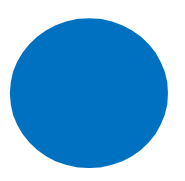